### Инструкция для использования сервиса ZOOM

Ребята, уважаемые родители, ниже вы можете найти инструкцию для участия в конференции, встрече или вебинаре, организованной на технологической площадке сервиса ZOOM.US. Для участия вам будет необходимо установить программу/приложение на свой компьютер, планшет или телефон в зависимости от того, что вы будете использовать. Приложения есть для всех операционных систем персональных компьютеров и для всех мобильных платформ. Также вы можете использовать браузеры и участвовать в вебинаре, не устанавливая дополнительного программного обеспечения, но это зависит от возможностей конкретной конференции, в которой вы планирует участвовать. Иногда можно использовать ссылку и браузер, а иногда нужно установить специальное приложение. Все программы и приложения доступны для скачивания по следующей ссылке: https://zoom.us/download

Рекомендуем установить программу или приложение, чтобы попробовать подключиться к вебинару и протестировать различные возможности программы до начала мероприятия. В случае возникновения вопросов можно обращаться к организаторам.

#### Важная информация

Для участия вам понадобиться идентификационный номер встречи, который вам предоставит организатор и который надо будет ввести для участие после входа в программу.

Идентификационный номер состоит из 9 цифр, например вот так:

#### 123-456-789

Кроме того, организатор встречи вам предоставит ссылку на встречу, которую тоже можно использовать для участия. Она содержит ID встречи и выглядит вот так:

### https://zoom.us/j/123456789

Что нужно сделать?

- 1. Скачать необходимое приложение со следующей страницы и установить его на свое устройство:
- 1. Для пользователей Windows: <u>https://zoom.us/client/latest/ZoomInstaller.exe</u>
- 2. Для устройств iOS: <u>https://itunes.apple.com/us/app/id546505307</u>
- 3. Для устройств Android: <u>https://play.google.com/store/apps/details?id=us.zoom.videomeetings</u>

- 4. Для устройств под управлением других платформ ссылки для скачивания доступны на <u>https://zoom.us/download</u>
- 2. После установки запустить программу и нажать **Join.** Если у вас программа уже установлена, то можно просто нажать на ссылку, предоставленную организатором, и программа запуститься автоматически.
- 3. В поле Meeting ID ввести идентификационный номер нашей конференции: 123-456-789
- В поле Screen Name ввести ваше имя и фамилию для отображения среди участников. (Возможно по умолчанию уже будет введено ваше имя)
- 5. Параметры Don't connect to Audio и Turn off my Video позволяют отключить соответственно ваш микрофон и камеру при подключении к семинару. По умолчанию все участники подключаются с отключенным микрофоном и включенным видео сигналом.
- 6. После того, как вы нажмете **Join** вы будете подключены к вебинару в качестве участника. Как пользоваться программой

В зависимости от того, какое устройство вы будете использовать для участия в вебинаре, вид вашего экрана будет отличаться. Однако, во всех версиях на нем будут доступны следующие функции:

- Опция **Speaker view** или **Gallery view** переключает вид экрана между возможностью видеть всех участников вебинара или только говорящего в данный момент участника. На мобильных телефонах возможно для переключения между различными видами экрана надо сдвинуть изображение вправо или влево.
- Опция Chat позволяет задавать вопросы и писать комментарии в общем или индивидуальном чате вебинара.
- Опция **Raise/Lower hand** позволяет "поднять/опустить руку" чтобы обозначить, что у вас есть вопрос или комментарий, которые вы хотели бы озвучить, после чего ведущий может предоставить вам слово.
- Опция Mute/Unmute позволяет включить и выключить микрофон
- Опция Start/Stop Video позволяет включать и выключать камеру.

Примеры работы с программой Ниже приведены несколько скриншотов для того, чтобы вам было легче ориентироваться в работе с программой.

Программа для Windows

Вид первого экрана. После запуска нажимаем Join.

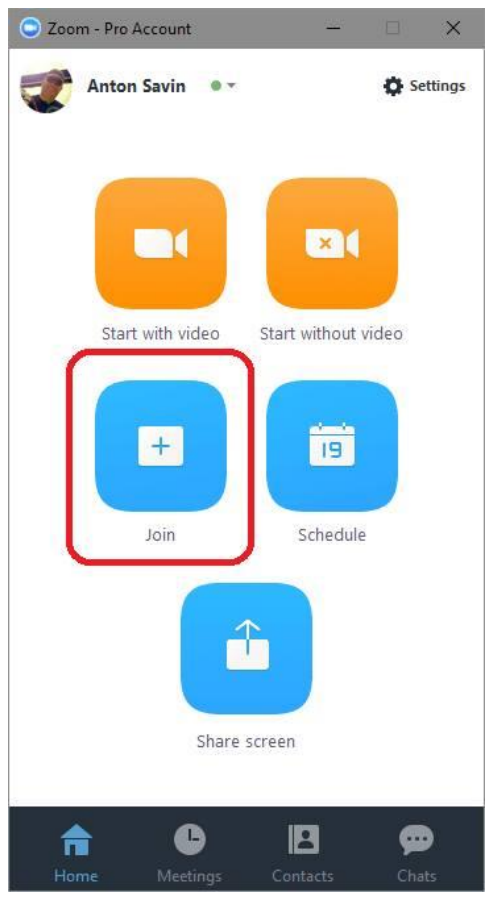

Вид главного экрана. После запуска нажимаем Join.

# Для входа нужно ввести идентификационный номер вебинара и свое имя

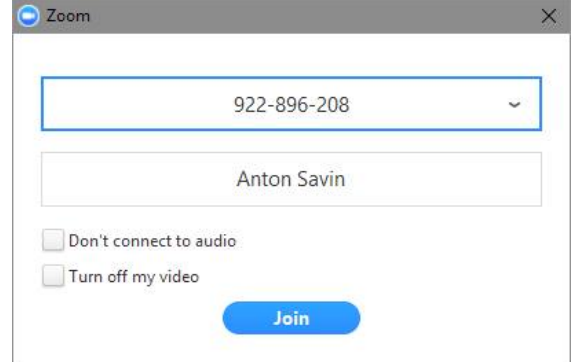

Для входа нужно ввести идентификационный номер вебинара и свое имя

После входа надо нажать зеленую кнопку по умолчанию

После входа надо нажать зеленую кнопку по умолчанию

После подключения к вебинару окно программы будет выглядеть так. Все кнопки появляются при наведении курсора мыши на окно в видео.

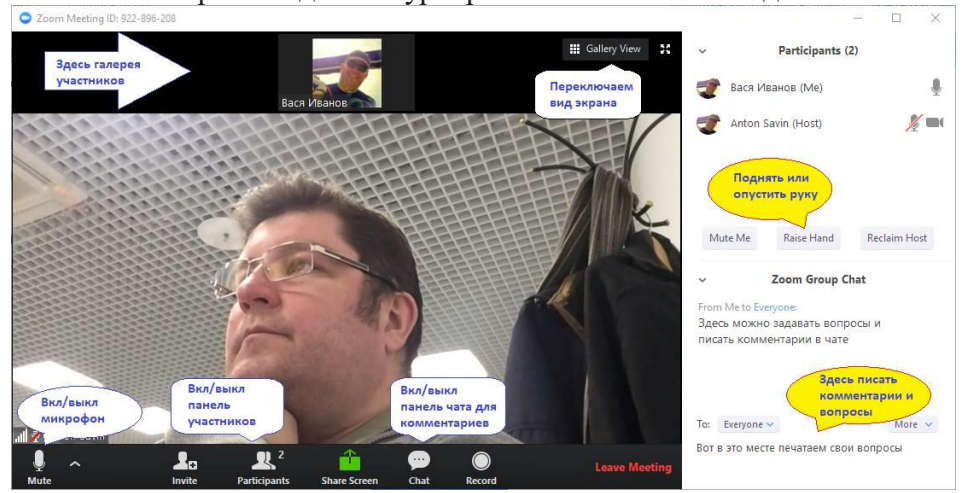

После подключения к вебинару окно программы будет выглядеть так

Первый экран программы, на котором нужно нажать Join a Meeting

## Для участия в вебинаре вводим идентификационный номер вебинара и свое имя

Для участия в вебинаре вводим идентификационный номер вебинара и свое имя

После вход в вебинар экран выглядит подобным образом. Для активации кнопок необходимо коснуться экрана. На экране доступны опции

- включения/выключения микрофона,
- включения/выключения видео,
- включения/выключения звука,
- включения/выключения панели участников, на которой можно вызвать панель чата
- дополнительные опции доступны в пункте More в правом нижнем углу экрана

Для переключения между различными видами экрана и участниками нужно смахнуть экран вправо или влево

Для переключения между различными видами экрана и участниками нужно смахнуть экран вправо или влево

При вызове панели участников вы может увидеть всех участников вебинара. В этой панели можно вызвать панель чата.

При вызове панели участников вы может увидеть всех участников вебинара Из панели участников можно вызвать панель чата для ввода вопросов и комментариев

Из панели участников можно вызвать панель чата для ввода вопросов и комментариев В пункте More можно воспользоваться опцией "Поднять/опустить руку", чтобы привлечь внимание ведущего.